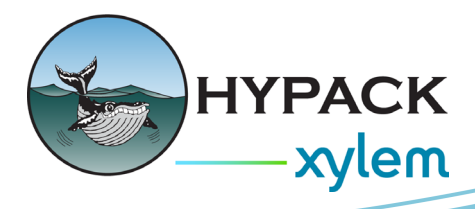

## Setting Up the New Input Echo Tool By Cristhian Bermudez

Some years ago, we developed Input Echo as a tool that allows the user to connect to a serial or network port, redirect the information, and store a file with all the data crossing. It was a useful tool to generate a file that was used for performing post-processing of certain inertial systems.

I have suggested this tool for some other applications, since it can redirect messages received on a serial port to UDP packets. We identify this is something useful on certain cases where the users need to share the information to different equipment on a setup.

As you may know, a serial interface can be opened by one program at a time. Input Echo can open the serial interface and you will be able to have multiple outputs. In the same way, in certain cases with TCP connections it is only possible to have one client connected, in this case Input Echo will be able to open the TCP connection to keep the communication flowing and at the same time redirect the information to other interfaces or a file.

The new concept of Input Echo is simple, you can run the program and open a connection to a serial or network interface. Then you have to use at least one output. It will allow the user to open several outputs, I will describe that later in this article.

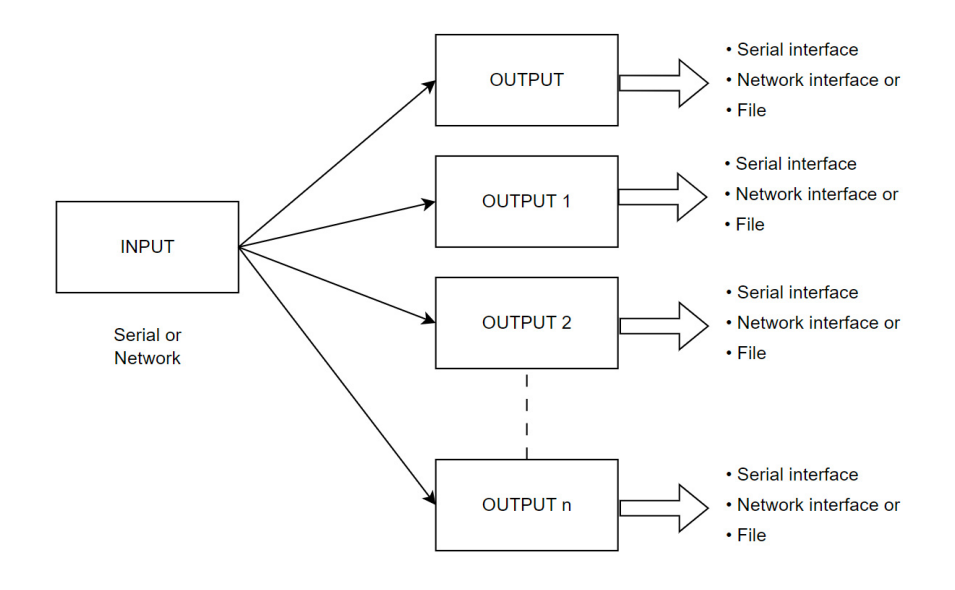

Disclaimer: This cannot be used on every case, there are some devices that require to receive a message to start sending data. It is pretty much like a request of data, if the request is not received the sensor or device doesn't start sending information.

The data only flows in one direction, from the input to the output.

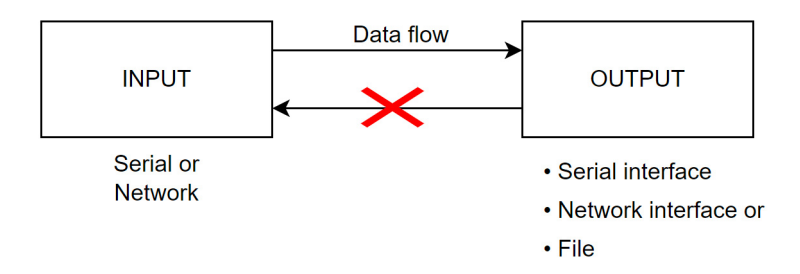

Now, let's see how we can start using Input Echo. The first step is opening the program, to do so, you have to go to the HYPACK installation folder, in this case I am using HYPACK 2024.

| С | 🖵 🔸 This PC 🔸 Local Disk  | : (C:) > Hypack 2024               |                     |                  |
|---|---------------------------|------------------------------------|---------------------|------------------|
| Q | î @ ¢ ŵ ↑↓                | Sort ~ 🔳 View ~                    |                     |                  |
| E | Name<br>g Hyscan_beta.exe | Date modified<br>4/4/2024 10:33 AM | Type<br>Application | Size<br>2,980 KB |
| £ | # Hysweep.exe             | 10/16/2024 5:39 PM                 | Application         | 4,594 KB         |
| - | P IFFilter.exe            | 12/15/2021 12:53 PM                | Application         | 353 KB           |
| ٩ | IGRF.dll                  | 12/15/2021 12:53 PM                | Application extens  | 25 KB            |
|   | IGRF11.COF                | 1/23/2015 4:15 PM                  | COF File            | 140 KB           |
|   | IGRF13.COF                | 3/3/2020 3:34 PM                   | COF File            | 148 KB           |
|   | indy60.bpl                | 2/1/2002 12:00 PM                  | BPL File            | 502 KB           |
|   | IndyCore280.bpl           | 3/29/2023 11:09 PM                 | BPL File            | 400 KB           |
|   | IndyCore290.bpl           | 8/31/2024 6:37 AM                  | BPL File            | 401 KB           |
|   | IndyProtocols280.bpl      | 3/29/2023 11:09 PM                 | BPL File            | 2,624 KB         |
|   | IndySystem280.bpl         | 3/29/2023 11:09 PM                 | BPL File            | 311 KB           |
| 9 | InfoOffsets.dll           | 12/15/2021 12:53 PM                | Application extens  | 873 KB           |
| 1 | ) InputEcho.exe           | 9/25/2024 4:13 PM                  | Application         | 4,127 KB         |
| × | Intersector.exe           | 12/15/2021 12:53 PM                | Application         | 295 KB           |
| 9 | iothub_client_dll.dll     | 4/6/2023 10:07 AM                  | Application extens  | 678 KB           |
| 9 | ippcore-6.0.dll           | 12/15/2021 12:53 PM                | Application extens  | 116 KB           |

You can pin the program to the taskbar and create a shortcut, but don't copy the file, it needs to be used from the HYPACK installation folder.

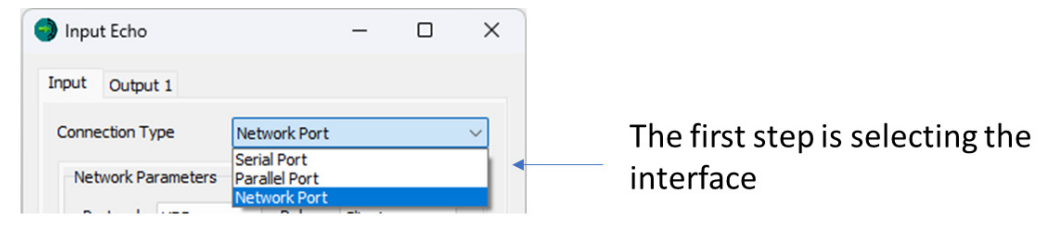

Depending on the connection type selected, you need to configure different parameters, I am not going to cover specifics for each connection type, there are some articles and the manual where that is covered with more detail.

| Input Echo                                                   | -                                                                  |     | ×            | Input Echo                       | -             | × | Input Echo                                        | -        |   | × |
|--------------------------------------------------------------|--------------------------------------------------------------------|-----|--------------|----------------------------------|---------------|---|---------------------------------------------------|----------|---|---|
| Input Output 1                                               |                                                                    |     |              | Input Output 1                   |               |   | Input Output 1                                    |          |   |   |
| Connection Type                                              | Serial Port                                                        |     | ~            | Connection Type                  | Parallel Port | ~ | Connection Type Network F                         | Port     |   | ~ |
| Serial Parameters<br>Port COM1<br>Data Bits 8<br>Parity None | <ul> <li>Speed</li> <li>Stop Bits</li> <li>Flow Control</li> </ul> | 600 | $\mathbf{x}$ | Parallel Parameters<br>Port LPT1 | ~             |   | Protocol UDP V Rol<br>Host 127.0.0.1<br>Port 1100 | e Client | ~ |   |

The program by default opens an output, if you want to open more than one, you have to press the "Add Output" button.

| 🕽 Input Echo                                                             | - 0         | × |                                                           |
|--------------------------------------------------------------------------|-------------|---|-----------------------------------------------------------|
| Input Output 1 Output 2                                                  |             |   |                                                           |
| Connection Type Network Port                                             |             | ~ |                                                           |
| Network Parameters<br>Protocol UDP V Role<br>Host 127.0.0.1<br>Port 5656 | Client ~    |   |                                                           |
|                                                                          |             |   |                                                           |
|                                                                          |             |   |                                                           |
| Add Output Remo                                                          | ve Output 🔸 | ] | Removing an output only Works when the output tab is open |
| Split Files at 1 Size(M                                                  | 8)          |   |                                                           |
|                                                                          |             |   |                                                           |

Having a serial or network interface as an output it will require to enter the specific parameters, like baud rate, port, protocol, IP address, etc.

Input Echo also brings the possibility to save the data into a binary file, as the connection type, "File" needs to be selected, the using the dialog it is necessary to select the folder where the file is going to be stored.

It is possible to split the file using the file size option, it will create a new file with a suffix at the end.

| ) Input Echo                          |                 | —            |     | × |                  |
|---------------------------------------|-----------------|--------------|-----|---|------------------|
| Input Output 1 Ou                     | itput 2         |              |     |   |                  |
| Connection Type                       | File            |              |     | ~ |                  |
| Data File<br><u>C:\Users\david\</u> ( | DneDrive\Escrit | orio\Test2.l | bin |   | Destination file |
|                                       |                 |              |     |   |                  |
|                                       |                 |              |     |   |                  |
|                                       |                 |              |     |   |                  |
| Add Output                            | Re              | move Outp    | ut  |   |                  |
| Split Files at                        | 1 Size          | e(MB)        |     | • | File size        |
| s                                     | top             | Close        |     |   |                  |
|                                       |                 |              |     |   | Dacket size and  |

As you can see in the following image it is possible to have multiple instances of Input Echo. Yes, what I am saying you can open several Input Echo windows that also can have multiple outputs. It makes it very useful for different applications.

| Input Echo         | - 0 ×           | Input Echo              | - 🗆 ×               | Input Echo — 🗆                   |
|--------------------|-----------------|-------------------------|---------------------|----------------------------------|
| nput Output 1 Out  | put 2           | Input Output 1 Output 2 | Output 3 Output 4   | Output 4 Output 5 Output 6       |
| Connection Type    | Network Port ~  | Connection Type Ser     | ial Port $$         | Input Output 1 Output 2 Output 3 |
| Network Parameters |                 | Serial Parameters       |                     | Connection Type Network Port ~   |
| Protocol UDP       | ✓ Role Client ✓ | Port COM1 ~             | Speed 9600 V        | Network Parameters               |
| Host 127.0.0.1     |                 | Data Bits 8 🗸           | Stop Bits 1 V       | Protocol TCP V Role Server V     |
| Port 1100          |                 | Parity None V           | Flow Control None V |                                  |
|                    |                 |                         |                     | Port 4812                        |
|                    |                 |                         |                     |                                  |
|                    |                 |                         |                     |                                  |
|                    |                 |                         |                     |                                  |
|                    |                 |                         |                     |                                  |
|                    |                 |                         |                     |                                  |
| Add Output         | Remove Output   | Add Output              | Remove Output       | Add Output Remove Output         |
| Solit Files at     | 1 Size/MB)      | Solit Files at 100      | Size (MB)           | Solit Files at 100 Size (MR)     |
| - opirer nes at    | - Direction     | - opieries at 100       |                     | Gippinet lies at 100 Size(Pib)   |
|                    | on Close        | Start                   | Close               | Start Close                      |
| Sta                |                 |                         |                     |                                  |

The last step is pressing "Start" button to send the data to the configured outputs.